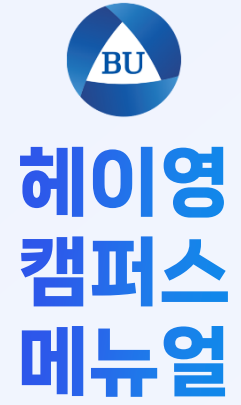

가입 방법

헤이톡

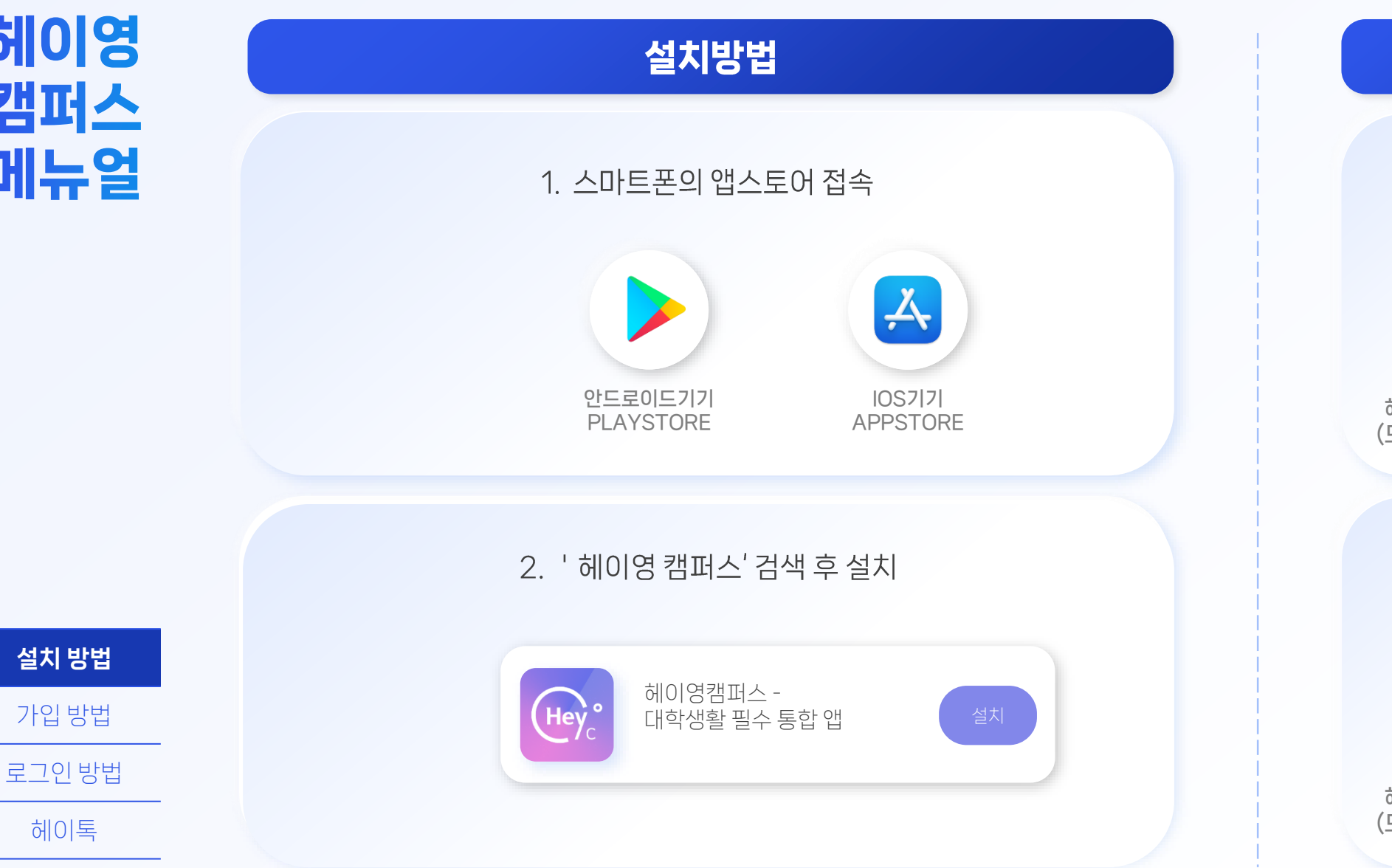

android 안드로이드 헤이영캠퍼스 설치 바로가기 (모바일 환경에서 클릭하세요)

설치 바로가기

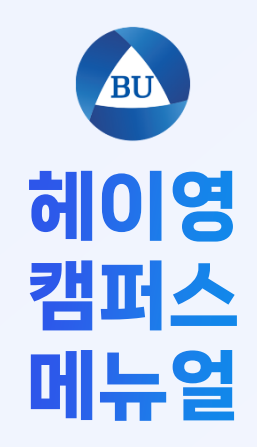

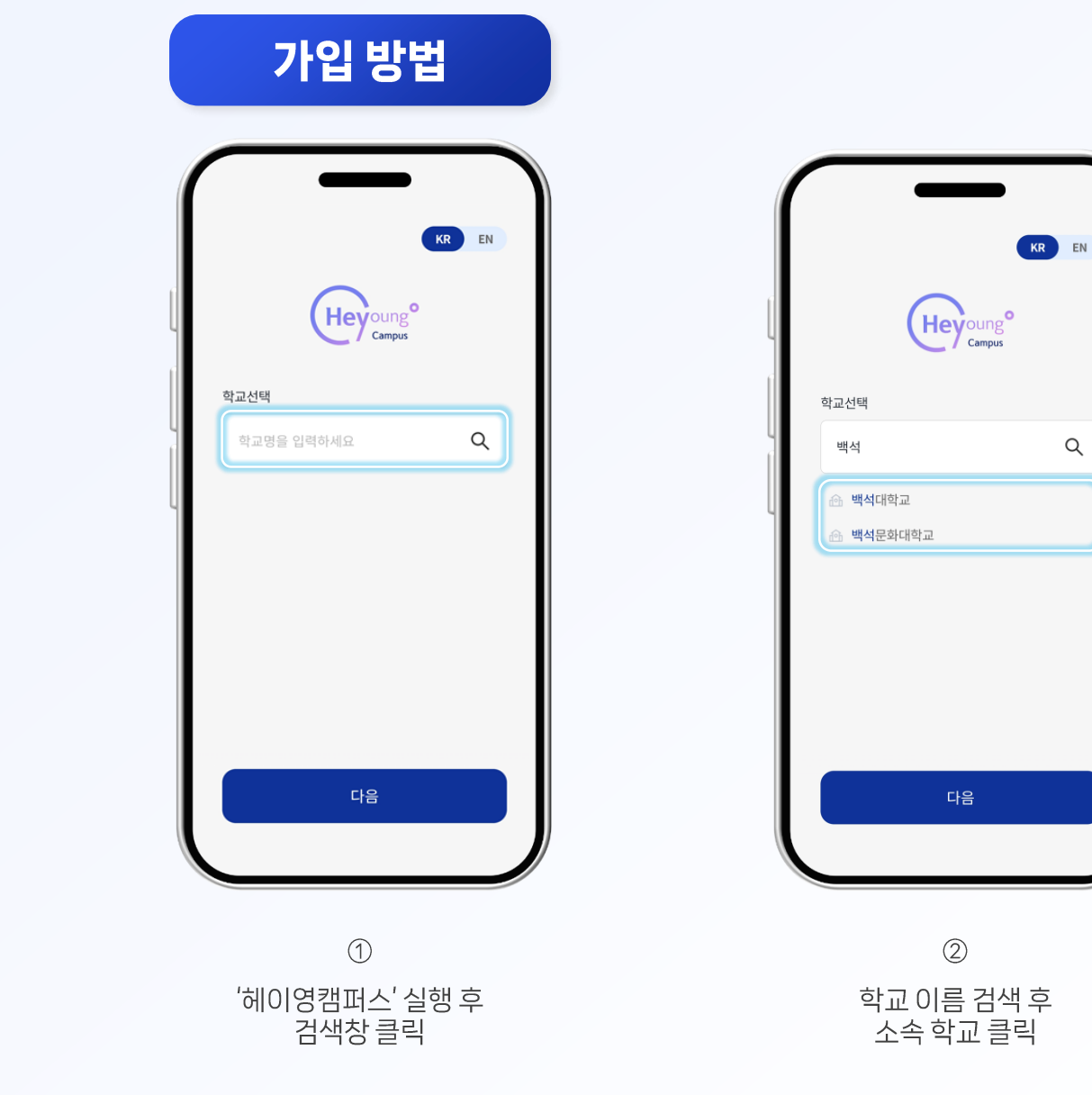

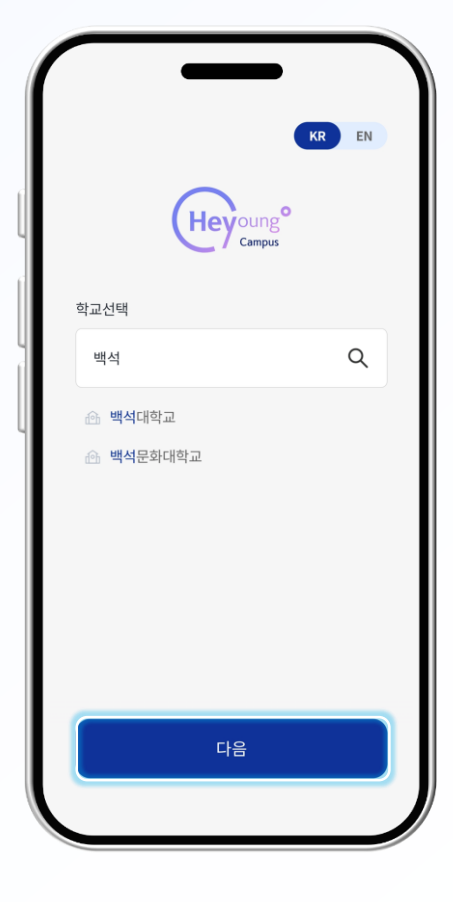

③ 하단의 ' 다음' 버튼 클릭

헤이톡

설치 방법

가입 방법

로그인 방법

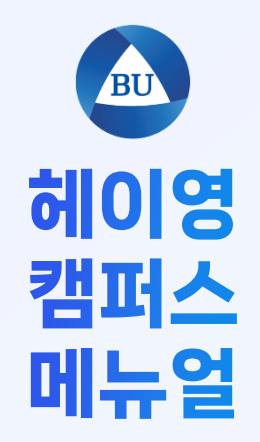

가입 방법

로그인 방법

헤이톡

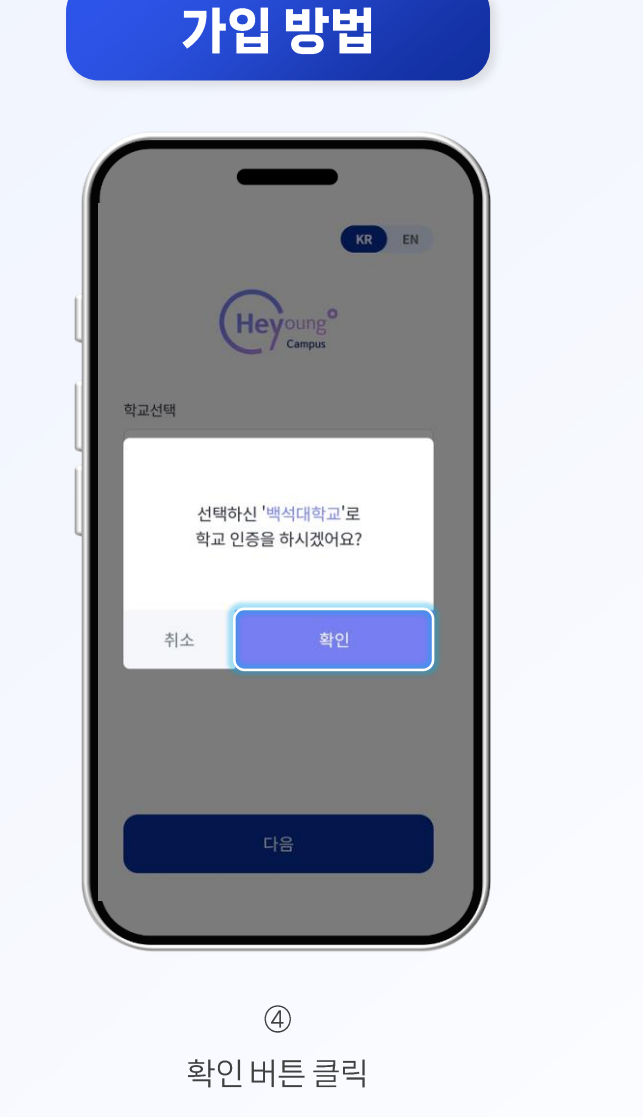

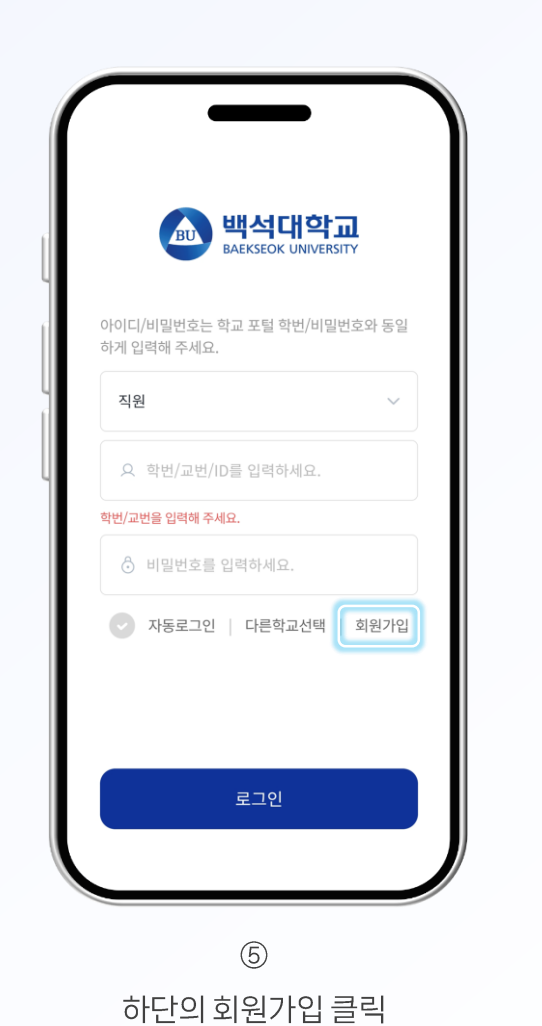

회원가입 학교 포털과 동일하게 입력하고 학교인증을 눌 러주세요. 학부생 신분 학번/교번/ID를 입력하세요. 아이디 비밀번호를 입력하세요. ø 비밀번호 학교인증 🗸 모두 동의 서비스 이용을 위해 아래 약관에 모두 동의합니다. 📀 [필수] 서비스 이용약관 다음 6 신분/아이디/비밀번호 입력 후 학교 인증 클릭

※ 학번과 비밀번호는 포털로그인에서 '아이디 찾기', '비밀번호 재설정'을 통해 찾기 가능

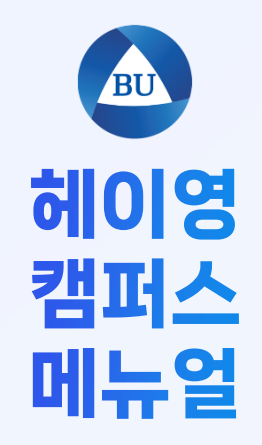

가입 방법

로그인 방법

헤이톡

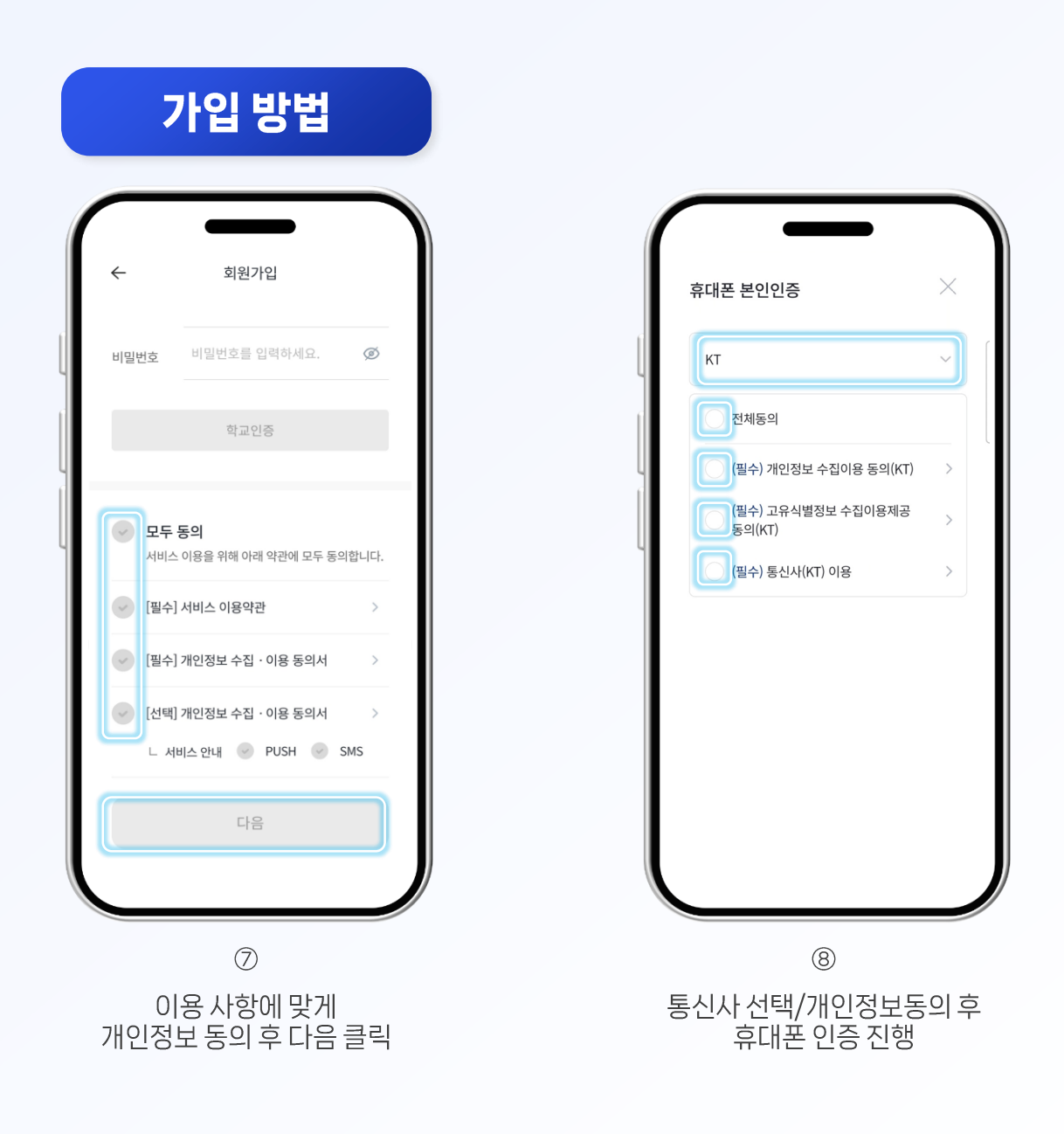

## 주의사항

- ✓ 헤이톡은 별도 계좌 개설 없이 가입 / 이용 가능합니다.
- ✓ 헤이톡 서비스 외 헤이영 캠퍼스에서 제공 하는 이벤트 / 혜택 등록으로 인한 (불)이익 은 이용자 책임 입니다.
- ✓ 본인 명의가 아니여도 휴대폰 인증이 가능하며 종합정보시스템 연락처란에 연락처가 등록 되어있어야 합니다.

4

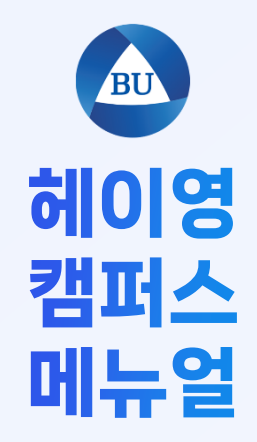

가입 방법

로그인 방법

헤이톡

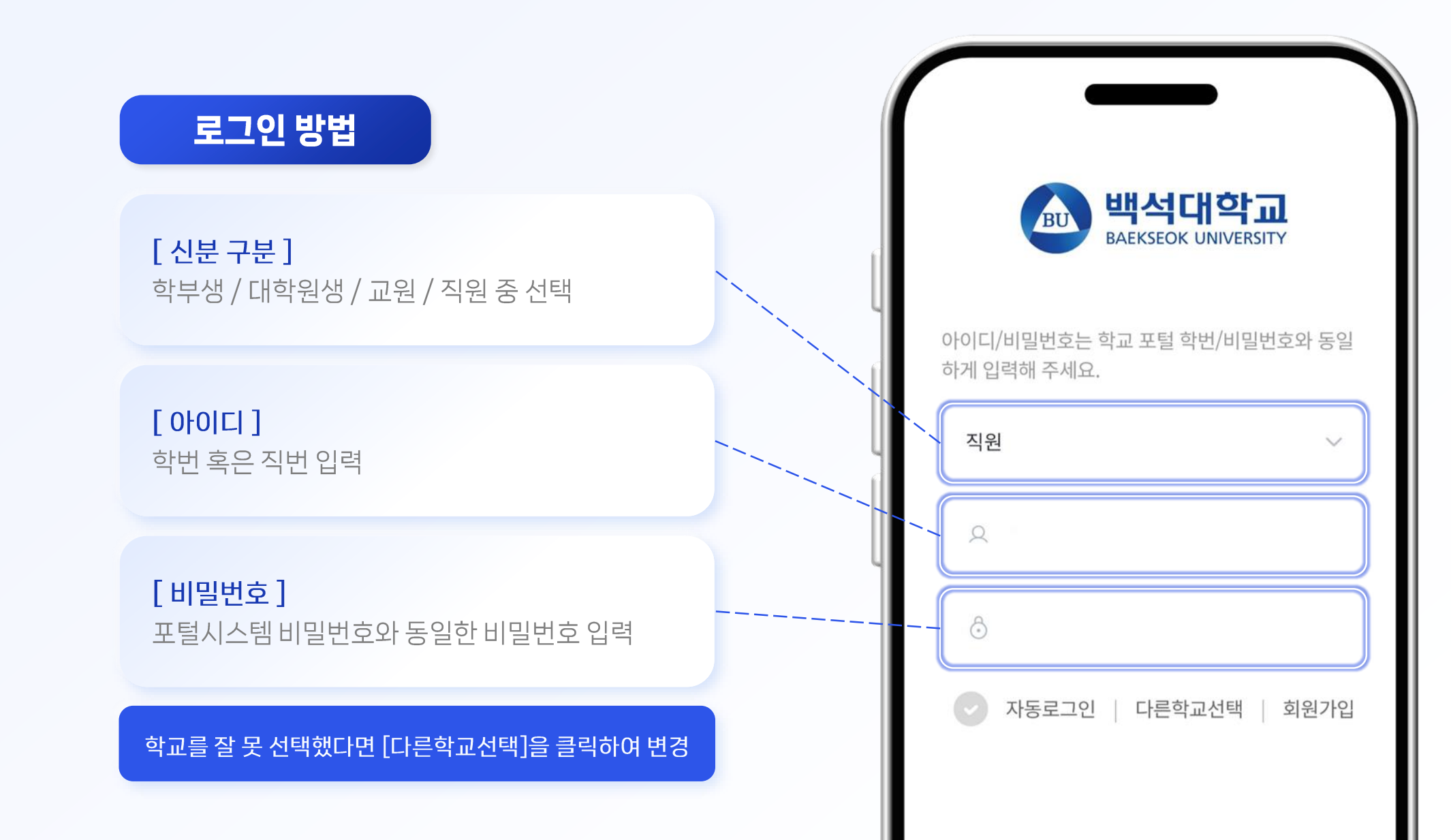

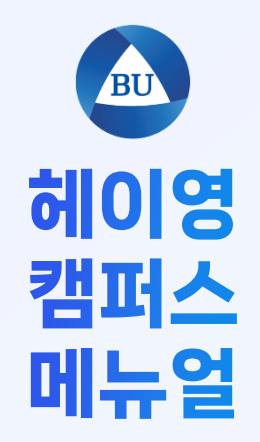

| 서비 | ннн |
|----|-----|
| 실시 | 빙빕  |

가입 방법

로그인 방법

헤이톡

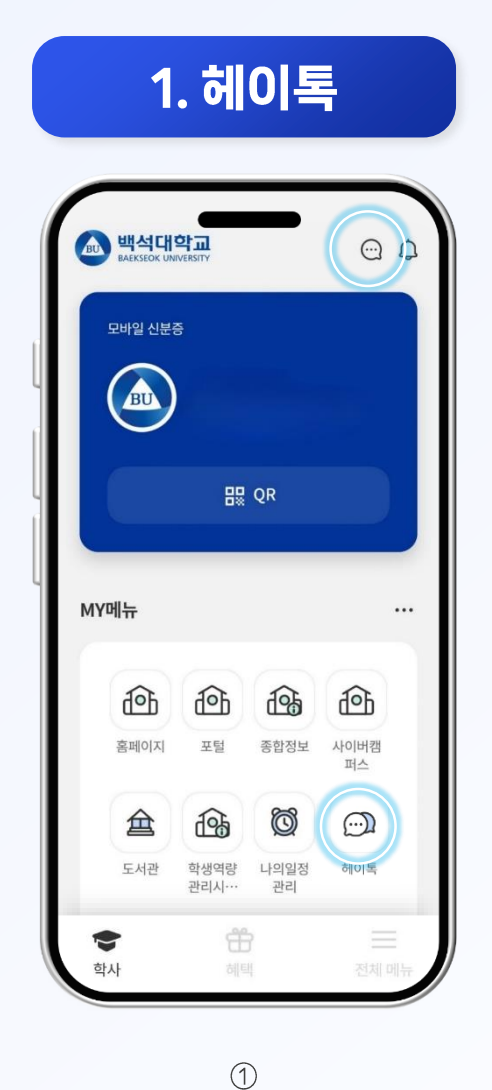

'헤이영캠퍼스' 실행 후

헤이톡 버튼 클릭

| $\leftarrow$ | 헤이톡                               | ☆ =   |
|--------------|-----------------------------------|-------|
| 친구           | 채팅                                |       |
|              | <b>평생담임그룹(000)</b><br>평생담임그룹 공지사항 | 몇 초 전 |
|              | <b>전공수업 필수 과목</b><br>전공수업 공지사항 전달 | 몇 초 전 |
|              | <b>교양수업 필수 과목</b><br>교양수업 공지사항 전달 | 몇 초 전 |
|              | <b>1:1채팅</b><br>메시지가 없습니다.        | 몇 초 전 |
|              |                                   |       |
|              |                                   |       |
|              |                                   |       |
|              |                                   | +     |

개설된 대화 목록을

확인할 수 있음

## 주의사항

- ✓ MY메뉴의 헤이톡 버튼은 사용자 지정에 따라 버튼 위치가 다를 수 있음 (MY메뉴 변경 방법 참고 7p)
- ✓ 대화방의 내용은 삭제할 수 없으므로 대화의 주의가 필요함
- ✓ 새로운 사람과 대화를 하기 위해서는 친구 신청이 필요함 (헤이톡 친구 신청 참고 8p)

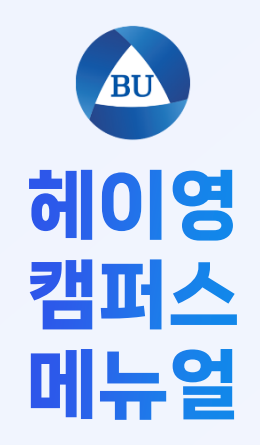

가입 방법

로그인 방법

헤이톡

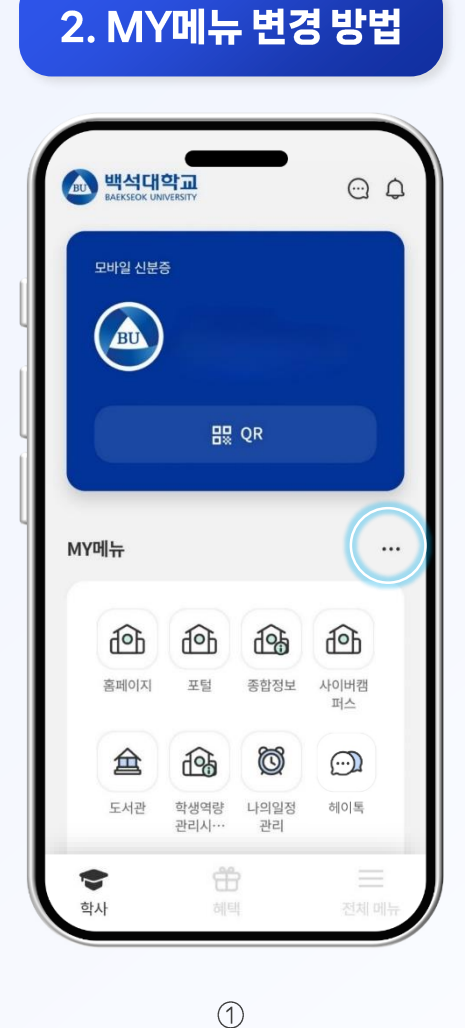

MY메뉴 우측의 … 버튼 클릭

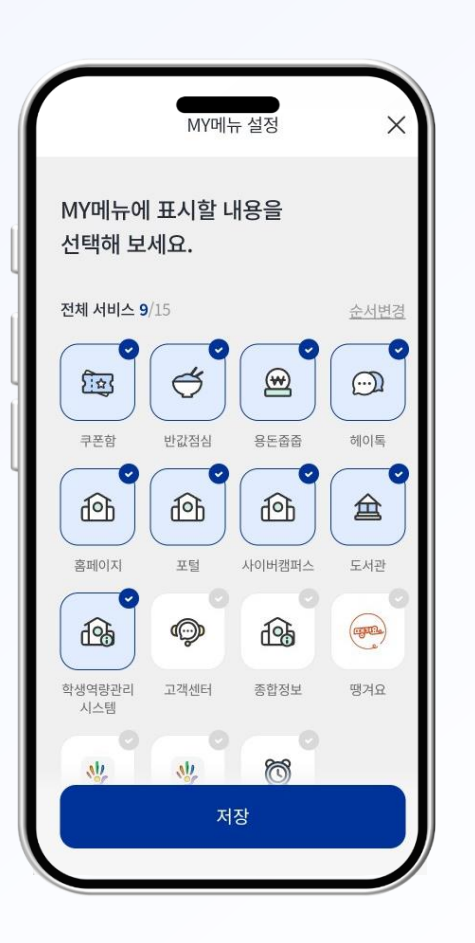

② 메인에서 사용할 버튼 지정, 하단의 저장 버튼 클릭

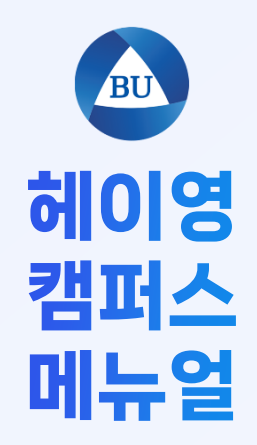

가입 방법

로그인 방법

헤이톡

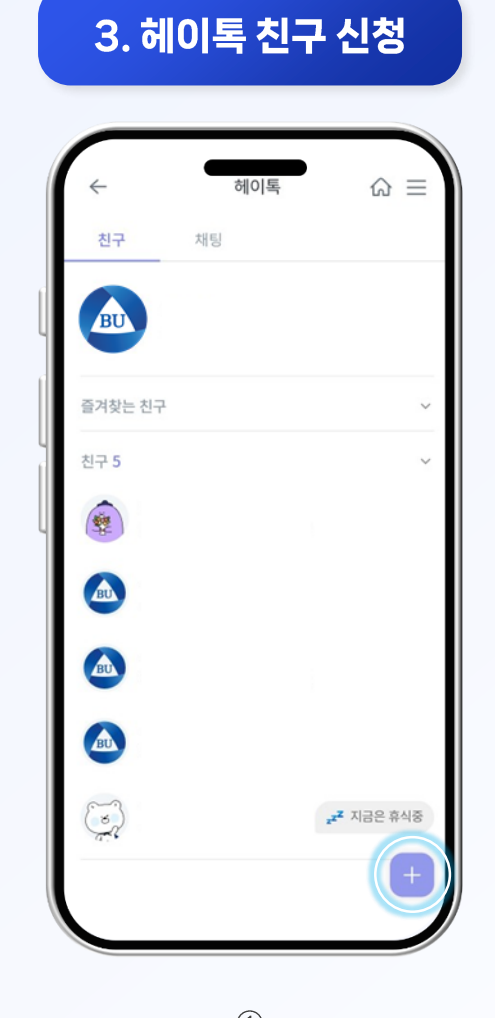

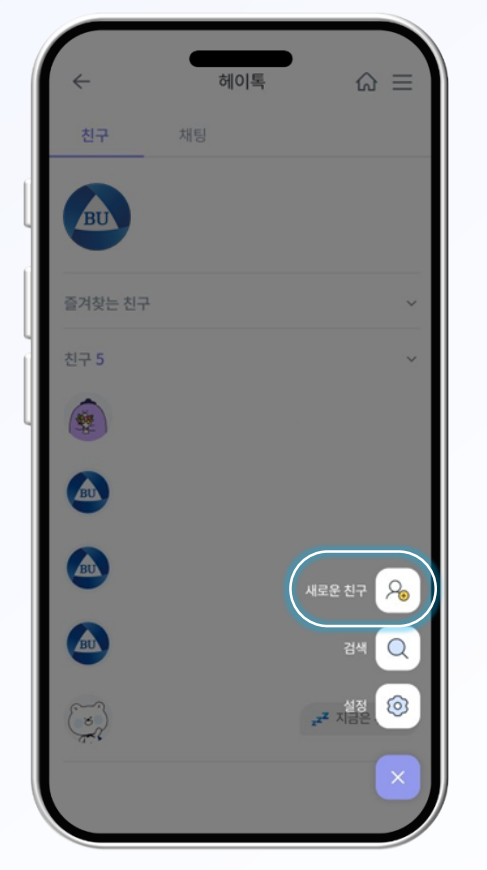

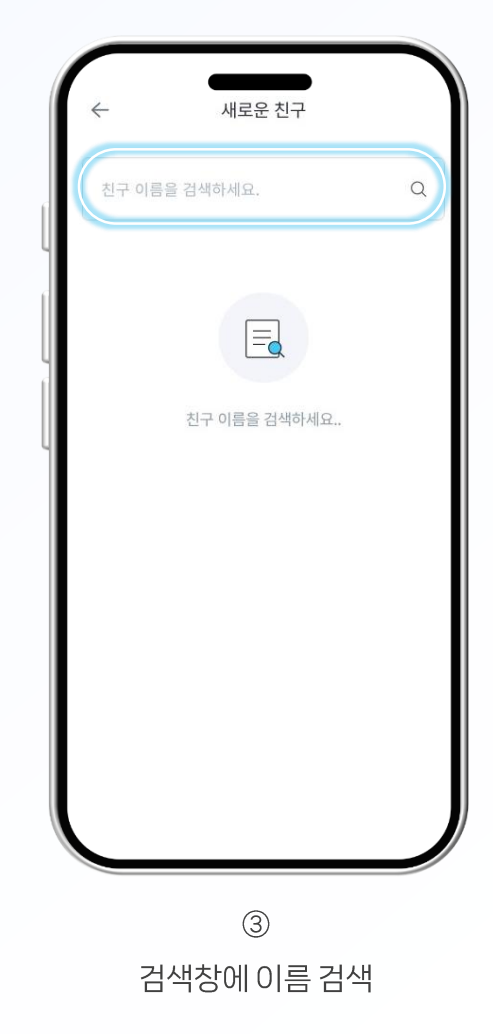

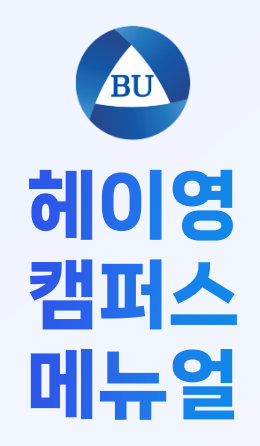

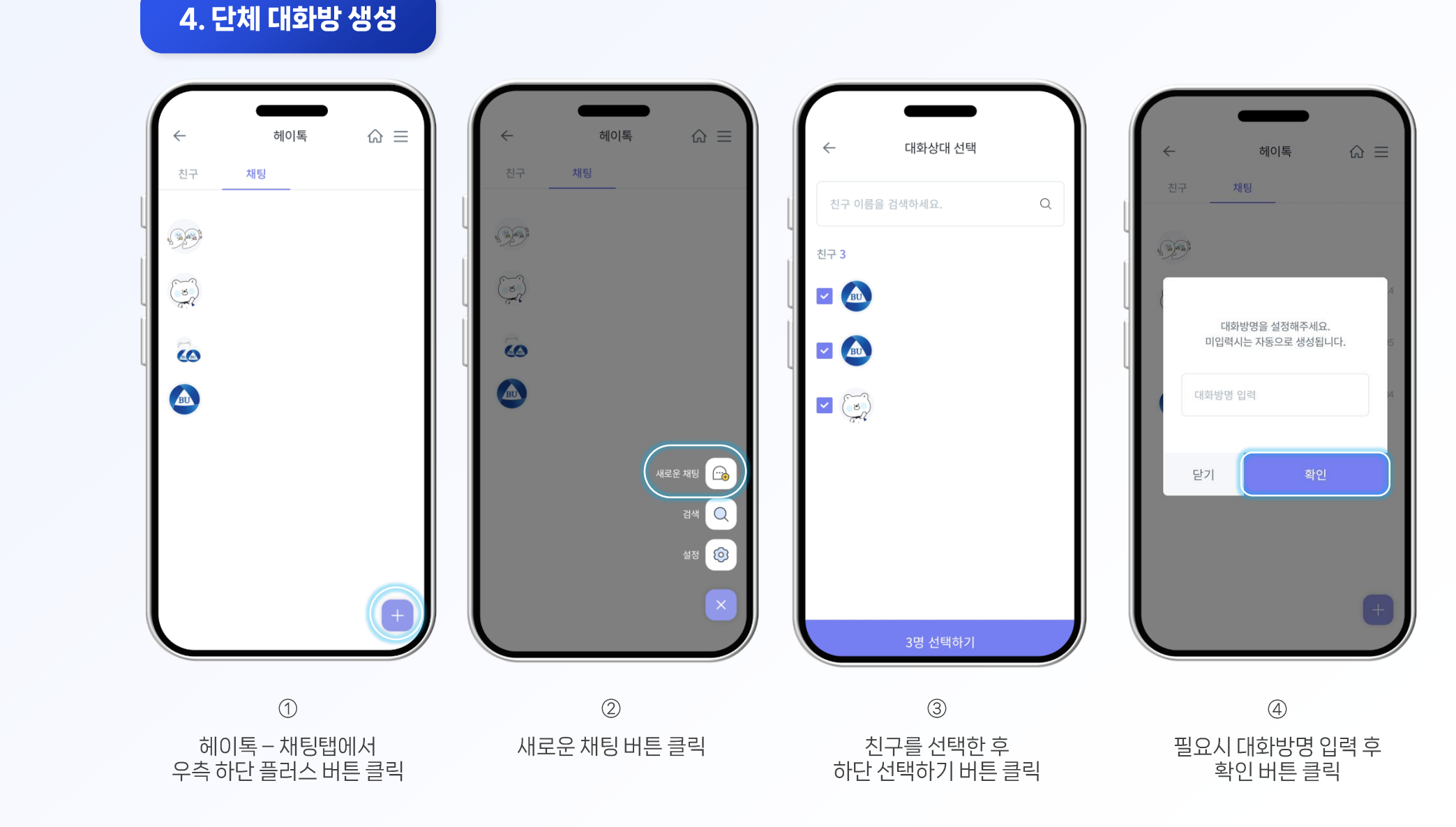

가입 방법

로그인 방법

헤이톡

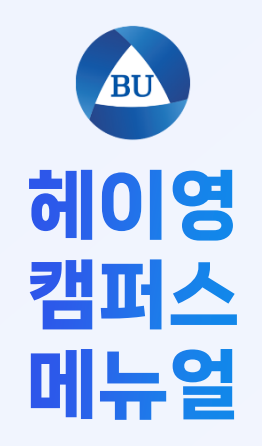

가입 방법

로그인 방법

헤이톡

5. 채널 구독 설정

| 모바일 신분증                     | 전체 헤이영 학교알림               | 채널 검색                      |                                  | 전체 헤이영 학교알림                                                            |
|-----------------------------|---------------------------|----------------------------|----------------------------------|------------------------------------------------------------------------|
|                             |                           | 간호학과                       |                                  | 교수학습개발원(채널)                                                            |
|                             |                           | 경상학부                       | U                                | 2024.12.26 오후 02:59                                                    |
| BR OK                       | ×                         | 경찰학부                       | 0                                | [교수학급개발원] 2024-2학가 CTL 리포터 가:<br>http://www.bu.ac.kr/bbs/web/1721/4626 |
|                             | ل<br>ص                    | 관광학부                       | 0                                |                                                                        |
| MY메뉴                        | 현재 표시할 알림 내용이 없어요.        | 교수학습개발원                    | 0                                | 🔲 전체공지(채널)                                                             |
|                             |                           | 교양대학                       | 0                                | 2024.12.12 오전 10:00<br>[대학일자리플러스센터] NCS기반 공공기관 및                       |
| 홈페이지 포털 종합정보 사이버컴           |                           | 교직과정                       | 0                                | http://www.bu.ac.kr/bbs/web/825/46032,<br>자세히                          |
|                             |                           | 기독교학부                      | 0                                |                                                                        |
| 도서관 학생역량 나의일정               |                           | 문화예술학부                     | 0                                | (+) 펼지기                                                                |
| 관리시… 관리                     |                           | 물리치료학과                     | 0                                | 2024-07-23 ~ 2025-01-23                                                |
|                             | 2024-07-23 ~ 2024-09-01 C | 봉사자모집(사회봉사센터)              | 0                                | 2024.12.10 오후 06:00                                                    |
| $\bigcirc$                  | 2                         | 3                          |                                  | 4                                                                      |
| 헤이영캠퍼스에서<br>우측 상단 종모양 버튼 클릭 | 우측 하단의<br>톱니바퀴 버튼 클릭      | 구독할 채널의 버용<br>(구독하는채널은하늘색) | 튼 <b>클릭</b><br><sup>으로 변경)</sup> | 구독하는 채널은<br>정각마다 알림이 수신                                                |

10